# PROP 短信订阅服务 用户使用手册 1.0 版

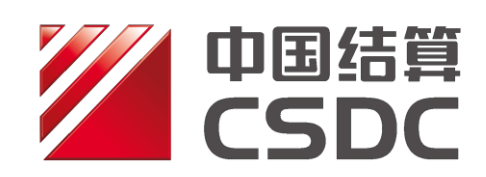

中国证券登记结算有限责任公司

二零一六年八月

修订说明

| 更新日期      | 版本   | 修订内容 |
|-----------|------|------|
| 2016年8月3日 | 1.0版 | 首次发布 |
|           |      |      |
|           |      |      |

# 一、环境准备

使用 PROP 综合业务终端软件的 Windows 操作系统登录用户必须拥有系统管理员权限。

# 二、用户权限配置

#### 2.1 权限说明

基础权限:

短信订阅服务-手机号码维护(SSCCRC SMSCON 00) 短信订阅服务-手机短信订阅(SSCCRC SMSCON 01)

业务权限:

资金账户二级市场透支提醒(SSCCRC SMSCON 03) 新股未到位资金提醒(SSCCRC SMSCON 04) 最低备付不足提醒(SSCCRC SMSCON 05) 结算保证金调整提醒(SSCCRC SMSCON 06)

#### 2.2 网点权限检查

使用 PROP 用户登录网关管理软件,依次展开菜单【远程操作平台网关管理】 -->【本地网关服务器】-->【网点管理】-->【网点权限列表】,检查用户网点是 否拥有 2.1 中列出的权限,见下图:

| 郦远程操作平台2000-网关管理♥1.     | 70.20          |               |          |      |      |
|-------------------------|----------------|---------------|----------|------|------|
| 系统 在线用户 用户管理 证书信息       | 3. 网点管理 网关配置   | と 査看(V) 帮助(H) |          |      |      |
| ی 👧 😒                   |                |               |          |      |      |
| □                       | 权限说明           | 服务域           | 服务名称     | 服务类型 | 权限类别 |
|                         |                | SSCCRC        | SJZZFSXT | 00   | S    |
| □─_ 本地网关服务器             |                | SSCCRC        | SMSCON   | **   | С    |
|                         |                | SSCCRC        | SWSCON   | **   | c.   |
| ──饕 在线用尸                | ▋短信订阅服务-手      | SSCCRC        | SMSCON   | 00   | С    |
|                         | ▋短信订阅服务-手      | SSCCRC        | SMSCON   | 01   | С    |
| □ № 用尸官理                | 资金账户二级市场       | SSCCRC        | SMSCON   | 03   | С    |
| □. <mark>\$</mark> 网占管理 | 新股未到位资金提醒      | SSCCRC        | SMSCON   | 04   | С    |
|                         | ▋最低备付不足提醒      | SSCCRC        | SMSCON   | 05   | С    |
| - 💁 网占信息                | ▲ 结算保证金调整提醒    | SSCCRC        | SMSCON   | 06   | С    |
| - Training              |                | SSUUKU        | SSEX1    | **   | L    |
| \$ 网点权限列表               |                | SSCCRC        | SSEXT    | **   | S    |
|                         |                | SSCCRC        | SSEXT    | 00   | С    |
| ——Xxx PROP权限列表          |                | SSCCRC        | SSEXT    | 00   | S    |
|                         | 上市公司-所有        | SSCCRC        | SSGS_CG  | **   | С    |
|                         | 上市公司-所有。       | SSCCRC        | SSGS_CG  | **   | S    |
|                         | ┃上市公司-紅利金      | SSCCRC        | SSGS_CG  | 00   | С    |
|                         | ■ レナ ハヨ (4 毛)ム | CCCCDC        | CCCC CC  | 00   | C    |

#### 图1 网点权限检查

注:如网点不拥有 2.1 中描述的权限且有申请该权限意愿,请联系我分公 司支持热线:4008-058-058。

#### 2.3 向组长赋权

使用 PROP 用户登录网关管理软件, 依次展开菜单【远程操作平台网关管理】 -->【本地网关服务器】-->【用户管理】, 选中组点击右键选择组属性:

| ·<br>● 远程操作平台2000-网关管理V1.70 | 0.20          |             | 0      |
|-----------------------------|---------------|-------------|--------|
| 系统在线用户用户管理证书信               | 息网点管理网关配置者    | 琶看(V) 帮助(H) |        |
| 🥪 🍖 🧇                       |               |             |        |
| □…\$\$\$ 远程操作平台网关管理         | 业务组代码         | 组长姓名        | 使用单位名称 |
|                             | mmm           | mmm         | ጠጠጠ    |
| □…□ 本地网天服务器                 | ffff 新建组      | ffff        | ffff   |
| <b>6</b> 左线田台               | eeee ######   | eeee        | eeee   |
|                             | dddd Muneusan | dddd        | dddd   |
|                             | cccc 设置密码     | cccc        | eece   |
|                             | 8888          | aaaa        | 8888   |
| ⊡ <b>% 小组:mmm</b>           | 组属性           |             |        |

图 2 选择组长

检查【权限】页中,组长用户是否拥有 2.1 中列出的基础权限 (SMSCON 00、 SMSCON 01),见下图:

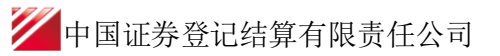

| 常规       权限         组代码       mmm         拥有权限 | <增加           | 可授权限<br>业务说明<br>电子联行-划帐<br>电子联行-所有<br>农行联行则帐<br>农行联行则帐<br>电子联行则帐<br>电子联行则帐           | ■<br>服务域名 服务全<br>*ALL BANK(<br>*ALL BANK(<br>*ALL DSFCG<br>*ALL DSFCG<br>*ALL DSFCG<br>*ALL SFTP_S(<br>*ALL FTP_S(<br>*ALL FTP_S(<br>*ALL FTP_S(<br>*ALL FTP_S(<br>*ALL FTP_S(<br>*ALL BANK(<br>ABC-S, BANK)<br>ABC-S, BANK(<br>ABC-S, BANK)<br>*ABC-S, BANK(<br>*ABC-S, BANK) |
|------------------------------------------------|---------------|--------------------------------------------------------------------------------------|----------------------------------------------------------------------------------------------------|
| ▼ ■■■■■■■■■■■■■■■■■■■■■■■■■■■■■■■■■■■■         | <u>删除&gt;</u> | 农行联行-所有<br>电子联行-划帐<br>农行联行-划帐<br>农行联行-划帐<br>农行联行-划帐<br>农行联行-划帐<br>农行联行-划帐<br>农行联行-划帐 | ABC-SH BANK,<br>ABC-S BANK,<br>ABC-S BANK,<br>ABC-SH BANK,<br>ABC-SH BANK,<br>ABC-SH BANK,<br>ABC-SH BANK,<br>ABC-SH BANK,<br>ABC-SH BANK,<br>ABC-SH BANK,<br>ABC-SH BANK,                                                                                                    |

图 3 查看组长拥有的权限

若组长没有 2.1 中列出的基础权限 (SMSCON 00、SMSCON 01),则需对组 长进行赋权。在【可授权限】列表中选中 2.1 中列出的基础权限 (SMSCON 00、SMSCON 01),点击【增加】按钮,将选中的权限添加至【拥有权限】,见下图:

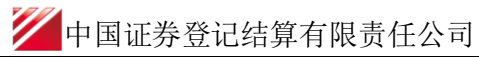

| SSCR SSEXT 00<br>SSCCR.SSEXT 00<br>SSCCRC SSGS_CG 25<br>(ff SSCCRC SSGS_CG 24                                                                                                    | nmm组属性<br>常规 权限<br>组代码 mmm<br>拥有权限<br>业务说明 服务域名 服务名称<br>短信订阅服务-手机号码 SSCCRC SMSCON<br>短信订阅服务-手机短信 SSCCRC SMSCON<br>開除- | →                       |
|----------------------------------------------------------------------------------------------------|----------------------------------------------------------------------------------------------------|-------------------------|
| i(† SSCCRC SSGS_CG 24       Image: A minimage of the second second seco | ۰                                                                                                    | iff SSCCRC SSGS_CG 24 ▼ |

图 4 对组长赋权

## 2.4 向操作员赋权

组长登录 PROP 综合业务终端软件,依次展开菜单【用户管理】-->【操作员 管理】,选中操作员,检查【操作员权限列表】中是否拥有 2.1 中列出的权限, 见下图:

|                           | 54900** 操作员    |          | _        | 切換用户   | 用户退出  | _      | -     | -    | _     | _                |      | PROP功能模   | 块 🔻    | 7     |
|---------------------------|----------------|----------|----------|--------|-------|--------|-------|------|-------|------------------|------|-----------|--------|-------|
| 2237                      |                | は服务      | <u>ş</u> |        |       |        |       |      |       |                  |      |           |        |       |
| 综合业务终端                    |                | ⇔最亲      | 师消息:     | 当前没有   | 消息    |        |       |      |       |                  |      |           |        |       |
| 💦 用户管理 🔹                  | ⇒ 操作员管理        |          |          |        |       |        |       |      |       |                  |      |           |        |       |
| 操作员管理 🔶                   | 操作员信息列表        |          |          |        |       |        |       |      |       |                  |      |           |        |       |
| 操作员口令修改 《<br>操作员XEY信息查询 《 | 业务操作员代码<br> _。 | 操作员      | 姓名       | 业务机化   | 使用单位  | 业务组长搭  | 作代码   |      |       |                  |      |           |        |       |
| 👌 系统维护 📢                  | m2<br>m1       | m∠<br>m1 |          | m2     |       | nnn    |       |      |       |                  |      |           |        |       |
|                           |                |          |          |        |       |        |       | -    |       |                  |      |           |        |       |
|                           |                |          |          |        |       |        |       |      |       |                  |      |           |        |       |
|                           |                |          | 注册       | #KEY   | 新増操作员 |        | 注销KEY |      | 删除操作员 | (<br>)<br>(文)    | 件服务扩 | 展权限       |        |       |
|                           | 组长权限列表         |          |          |        |       |        | 1     | 操作员  | 权限列表  |                  |      |           |        |       |
|                           | 权限描述           |          | 服务域      | 业务名称   | 业务交易  | 类别 附加权 |       | 权限描述 |       | Æ                | 服务域  | 业务名称      | 业务交易类别 | 剐 附加权 |
|                           | 短信订阅服务-手机号     | ;码维护     | SSCCRC   | SMSCON | 00    |        |       |      |       |                  |      |           |        |       |
|                           | 短信订阅服务-手机短     | 信订阅      | SSCCRC   | SMSCON | 01    |        |       |      |       |                  |      |           |        |       |
|                           |                |          |          |        |       |        | •     |      |       |                  |      |           |        |       |
|                           |                |          |          |        |       |        |       |      |       |                  |      |           |        | _     |
|                           |                |          | •        |        |       |        |       |      |       |                  |      |           |        |       |
|                           |                |          |          |        |       |        |       |      |       |                  |      |           |        |       |
|                           |                |          |          |        |       |        |       |      |       |                  |      |           |        |       |
|                           | <              |          |          |        |       | +      |       | •    |       |                  |      |           |        | •     |
|                           | 附加权限 🔽         | 录入权降     | R 🗹 复    | 医权限 🔽  | 授权权限  |        |       | 附加权降 |       | <sub>乾</sub> 入权限 | □ 复核 | \$QQ限 🗹 🗹 | 受权权限   | 修改    |

图 5 检查操作员权限

若无 2.1 中列出的基础权限(SMSCON 00、SMSCON 01),则需对操作员进行赋权。组长登录 PROP 综合业务终端,依次展开菜单【用户管理】-->【操作员管理】,选中操作员,再在【组长权限列表】选择 2.1 中列出的基础权限(SMSCON 00、SMSCON 01),点击向右箭头将权限添加到【操作员权限列表】中,见下图:

|                     | ]户代码:(       | Q54900** 操作 | 作员: •••• |        | <u>切换用户</u> | <u>用户退出</u> |        | _     |              |        | PROP功能相 | い マン (1997) (1997) (19977) (19977) (19977) (1997) (1997) (1997) (1997) (1997) (1997) | 7   |
|---------------------|--------------|-------------|----------|--------|-------------|-------------|--------|-------|--------------|--------|---------|----------------------------------------------------------------------------------------------------|-----|
| 2                   | ?            |             | 公共服务     | ÷      |             |             |        |       |              |        |         |                                                                                                    |     |
| 综合业务终端              | ħ            |             | ⇔最新      | 所消息:   | 当前没有注       | 肖息          |        |       |              |        |         |                                                                                                    |     |
| 🔠 用户管理              | *            | → 操作员管理     |          |        |             |             |        |       |              |        |         |                                                                                                    |     |
| 操作员                 | 管理 🔶         | 操作员信息列      | 表        |        |             |             |        |       |              |        |         |                                                                                                    |     |
| 操作员口令)<br>操作员XEY信息: | 修改 <<br>查询 < | 业务操作员代码     | 操作员      | 姓名     | 业务机创        | 用单位         | 业务组长损  | 作代码   |              |        |         |                                                                                                    |     |
| 🔏 系统维护              | 4            | m2          | m2       |        | m2          |             | mmm    |       |              |        |         |                                                                                                    |     |
|                     |              |             |          |        |             |             |        |       |              |        |         |                                                                                                    |     |
|                     |              |             |          |        |             |             |        |       |              |        |         |                                                                                                    |     |
|                     |              |             |          | 注册     | ∯KEY        | 新增操作员       |        | 注销KEY | 刪除操作员        | 文件服务扩  | 展权限     |                                                                                                    |     |
|                     |              | 组长权限列表      |          |        |             |             |        |       | 操作员权限列表      |        |         |                                                                                                    |     |
|                     |              | 权限描述        |          | 服务域    | 业务名称        | 业务交易        | 类别 附加权 |       | 权限描述         | 服务域    | 业务名称    | 业务交易类别                                                                                                    | 附加权 |
|                     |              | 短信订阅服务一手    | E机号码维护   | SSCCRC | SMSCON      | 00          |        |       | 短信订阅服务手机号码维护 | SSCCRC | SMSCON  | 00                                                                                                    | 001 |
|                     |              | 短信订阅服务手     | 印知短信订阅   | SSCCRC | SMSCON      | 01          |        |       | 短信订阅服务手机短信订阅 | SSCCRC | SMSCON  | 01                                                                                                    | 001 |
|                     |              |             |          |        |             |             |        | >     |              |        |         |                                                                                                    |     |
|                     |              |             |          |        |             |             |        | *     |              |        |         |                                                                                                    |     |
|                     |              |             |          |        |             |             |        |       |              |        |         |                                                                                                    |     |
|                     |              |             |          |        |             |             |        |       |              |        |         |                                                                                                    |     |
|                     |              | •           |          |        |             |             | Þ      |       | ۲ III        | 1      |         |                                                                                                    | •   |
|                     |              | 附加权限        | ☑ 录入权8   | 良 🔽 夏村 | 核权限 🔽       | 授权权限        |        |       | 附加权限 🗆 录入权阻  | 見 口 复村 | 亥权限 🔽   | 授权权限                                                                                                    | 修改  |
|                     |              |             |          |        |             |             |        |       |              |        |         |                                                                                                    |     |

图 6 对操作员赋权

注意:请单独增加一个操作员做短信订阅服务业务。

# 三、"短信订阅服务"功能使用

### 3.1 手机号码维护

## 3.1.1 功能界面

用户登录 PROP 综合业务终端软件,点击【PROP 功能模块】-->【公共服务】, 再点击左侧菜单【短信订阅服务】-->【手机号码维护】,进入"手机号码维护" 功能页面。

|         | 用户代码: Q5      | 4900** 措                                                                | 作员:■1                                                                                                    | 切换用户                                    | <u>用户退出</u>                                                                                         |                | PROP助能模块 🔻 | 2     |
|---------|---------------|-------------------------------------------------------------------------|----------------------------------------------------------------------------------------------------|-----------------------------------------|----------------------------------------------------------------------------------------------------|----------------|------------|-------|
| 宗合业务组   |               |                                                                         | 公共服务<br>♥最新                                                                                                    | ,<br><b>消息:</b> 当前没有:                   | 消息                                                                                                  |                |            |       |
| 🔠 用户管   | 理 ∢           |                                                                         |                                                                                                    |                                         |                                                                                                    |                |            |       |
| ▲ 系统维   | # ∢           | 王机是码纸                                                                   | <b>≨109</b> 王和 是                                                                                                   | 2.羽舟峰 维拉历点                              | 中杏洵                                                                                                 |                |            |       |
|         | RP.4z -       | 7705943                                                                 |                                                                                                    | × 1.01.11.31≤                           |                                                                                                    |                |            |       |
| ₩ 2111月 | http://       | <b>→</b> 用J                                                             | 白信息                                                                                                    |                                         |                                                                                                    |                |            |       |
| 手机短     | ingitetting < |                                                                         | 6                                                                                                    | 手机号码<br>用户姓名<br>验证码                     | 获取验证吗                                                                                               | 用户职务           |            |       |
|         |               |                                                                         |                                                                                                    |                                         |                                                                                                    |                |            |       |
|         |               |                                                                         |                                                                                                    |                                         | ξΰ                                                                                                  | 前认新增           |            |       |
|         |               | ⇒ <b>2</b> \$                                                           | 能的手机号码                                                                                                    |                                         |                                                                                                    | 前认新增           |            |       |
|         |               | ⇒ 근5<br><u>姓名</u>                                                       | 维护的手机号码                                                                                                    | 职务                                      | <b>孙</b><br>手机号码                                                                                    | <b>新认</b> 到5增量 |            | -     |
|         |               | <b>→ 已</b><br><u></u><br><u></u>                                        | 能护的手机号码                                                                                                    | 限务<br>XXXX                              | ()<br>手机弓刃<br>1366666666                                                                            | <b>新礼</b> 新聞   |            | • 11  |
|         |               | ⇒ <b>已</b><br><u>就名</u><br>××××                                         | 能护的手机号码                                                                                                    | D.S.                                    | 章<br>手机号码<br>13866666666<br>18521315178                                                             | <b>新礼新增</b>    |            | < III |
|         |               | → <b>2</b> 3<br><u>#</u> 名<br><sup>XX HX</sup><br><sup>XX XX</sup><br>1 | 推护的手机号码<br><sup>跟</sup><br>x                                                                                       | 11.55<br>11.55<br>11.55                 | 章<br>手机号码<br>1366666666<br>18521315178<br>80909099<br>90000000                                      | <b>新礼新增</b>    |            | < III |
|         |               | ⇒ 已<br>姓名<br>***********************************                        | <b>维护的手机号码</b><br>電<br>2<br>1<br>1<br>2                                                                            | 型务<br>2000年<br>1<br>1<br>2<br>2         | 章<br><b>手机号码</b><br>1366666666<br>16521315178<br>6999999999<br>2111111111                           | <b>新礼新增</b>    |            | 4     |
|         |               | ⇒ 已<br><u> 姓名</u><br>1<br>1<br>2<br>33                                  | <b>维护的手机号码</b><br>限<br>2<br>1<br>1<br>2<br>2<br>2<br>2<br>2<br>2<br>2<br>2<br>2<br>2<br>2<br>2<br>2<br>2<br>2<br>2 | 2.455<br>000x<br>1<br>1<br>2<br>2<br>33 | 章<br><b>手机号码</b><br>1366666666<br>16521315178<br>699999999<br>211111111<br>3111111111<br>2444444444 | <b>新礼新授</b>    |            | E     |

图 7 功能主界面

#### 3.1.2 手机号码新增功能

用户选择[手机号码新增]选项卡,输入手机号码、用户姓名、用户职务,点击[获取验证码]按钮,验证码将发送至输入的手机号码上,输入该短信验证码, 点击[确认新增]按钮,完成该手机号码的维护,新维护的手机号码显示在已维护

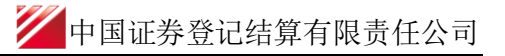

#### 的手机号码列表中。

| 「「「」「「」「」「」「」「」「」「」「」」「」」「」」「」」「」」「」」「」 |                                                                                                    | ⇔最新消息: 当前                                                                                                  | 前没有消息                                                                                                    |                                       |  |
|-----------------------------------------|----------------------------------------------------------------------------------------------------|----------------------------------------------------------------------------------------------------|----------------------------------------------------------------------------------------------------|---------------------------------------|--|
| 🔏 用户管理 🛛 🖣                              |                                                                                                    |                                                                                                    |                                                                                                    |                                       |  |
| Л 系统维护 ◀                                | 手机号码新增                                                                                                    | 手机号码删除 針                                                                                                   | 维护历史查询                                                                                                    |                                       |  |
| 短信订阅服务 🔻                                |                                                                                                    |                                                                                                    |                                                                                                    |                                       |  |
| 手机号码维护 🔶                                | → 用户信息                                                                                                    |                                                                                                    |                                                                                                    |                                       |  |
| 手机短信订阅 <                                |                                                                                                    | 手机号码                                                                                                    |                                                                                                    |                                       |  |
|                                         |                                                                                                    | 用户姓名                                                                                                    |                                                                                                    | 田 白即冬                                 |  |
|                                         |                                                                                                    |                                                                                                    |                                                                                                    | 107 4673                              |  |
|                                         |                                                                                                    | 验证码                                                                                                    | 装取验证码                                                                                                    |                                       |  |
|                                         | →已维护的                                                                                                    | 验证码<br>手机号码                                                                                                |                                                                                                    | 尚认新增                                  |  |
|                                         | →已維护的:<br><u>#</u> 4                                                                                       | 验证码<br>手机号码<br><sup>取务</sup>                                                                               | 一 获取金融资<br>手机号码                                                                                                    | )(J) 4,13                             |  |
|                                         | → <b>已维护的</b><br><u> </u> <u> </u> <u> </u> <u> </u> <u> </u> <u> </u> <u> </u> <u> </u> <u> </u> <u> </u> | <b>验证约</b><br>手机号码<br>取务<br>xxx                                                                            | 获取金融资<br>手机号码<br>1366666666                                                                                                    | 前认新增                                  |  |
|                                         | → 已维护的:<br><u></u><br><u></u><br><u></u>                                                                   | \$2449 (1997)<br>手机号码<br>取务<br>XXX<br>XXX<br>XXX                                                           | 获取全抽合                                                                                                    | 前认新增                                  |  |
|                                         | ⇒ 已维护的<br><u> 姓名</u><br>xxxx<br>xxx<br>1                                                                   | 設证码            手机号码            販売            XXX            XXX            XXX            XXX            1 | 获取全抽合<br>手机号码<br>1366666666<br>16521315178<br>69999999999                                                                                                    | · · · · · · · · · · · · · · · · · · · |  |
|                                         | ⇒ 已维护的:<br><u> 姓名</u><br>xxxx<br>xxx<br>1<br>1                                                             | 验证务           手机号码           販売           xxx           xxx           1           1           1            | <b>手机号码</b><br>1366666666<br>18521315178<br>6999999999<br>2111111111                                                                                                    | 编认新增                                  |  |
|                                         | ⇒ 已维护的:<br>基名<br>xxxx<br>xxx<br>1<br>1<br>2                                                                | 验证务                ・・・・・・・・・・・・・・・・・・・・・・・・・                                                               | <b>手机号码</b><br>1366666666<br>18521315178<br>6999999999<br>2111111111<br>3111111111                                                                                                    | 病认新增                                  |  |
|                                         | → 已维护的<br><u> </u>                                                                                         | 验证务                                                                                                    | 武祖以会相当会     王<br>王<br>王 | 病认新增                                  |  |

图 8 手机号码新增功能

# 3.1.3 手机号码删除功能

用户选择[手机号码删除]选项卡,输入手机号码、用户姓名、用户职务,点击【查询】按钮,系统将根据查询条件返回相应的查询信息。

| 欢迎使用   | 用户代码: 9549 | 100** 提      | 作员:=1            | 切換用户 用户             | 退出         |              | PROP功能模块 🔻 | 2 |
|--------|------------|--------------|------------------|---------------------|------------|--------------|------------|---|
| 5-0    |            |              |                  |                     |            |              |            |   |
|        | S          | F            | 公共服              | 务                   |            |              |            |   |
| 综合业务   | 终端         |              | 4                | <b>最新消息:</b> 当前没有消息 |            |              |            |   |
| 🔠 用户1  | <b>管理</b>  |              |                  |                     |            |              |            |   |
| 🔏 系统机  | 隹护 ◀       | 手机号码输        | 增                | 手机号码删除 维护历史查询       |            |              |            |   |
| 📄 短信订6 | 問服务 ▼      |              |                  |                     |            |              |            |   |
| 手机     | 号码维护 🔶     | - 11         | 9381F            |                     |            |              |            |   |
| 手机     | 短信订阅 🗧     |              | 6                | 手机号約 1366           |            | an ebilin da |            |   |
|        |            |              | 0                | 用户姓名                | (          | 用户框站         |            |   |
|        |            |              |                  |                     | 置印         | 重氙           |            |   |
|        |            |              | e teres de teres | 9-21                |            |              |            |   |
|        |            | - 63         | E-0-113-3-0C.    | 5月                  |            |              |            |   |
|        |            | 勾选           | 姓名               | 职务                  | 手机号码       |              |            |   |
|        |            |              | хжжя             | жжж                 | 1366666666 |              |            |   |
|        |            |              |                  |                     |            |              |            |   |
|        |            |              |                  |                     |            |              |            |   |
|        |            |              |                  |                     |            |              |            |   |
|        |            |              |                  |                     |            |              |            |   |
|        |            |              |                  |                     |            |              |            |   |
|        |            |              |                  |                     | 而前认用引      | <b>涂</b>     |            |   |
|        |            |              |                  |                     |            |              |            |   |
|        |            | sie wie also | æ                |                     |            |              |            |   |
|        |            | 1.6          | 11余已维护号          | 手机号码的同时会退订该手机订阅的短   | 2信,请谨慎操作。  |              |            |   |

图 9 手机号码查询

|          | □代码: Q54900** | 操作员: ∎1          | 切换用户            | 用户退出        |         | PR0P功能模块 ▼ | 2 |
|----------|---------------|------------------|-----------------|-------------|---------|------------|---|
|          |               | 公共服              | 鎊               |             |         |            |   |
| 际合业务终端   |               | •                | ▶最新消息: 当前没有消    | 息           |         |            |   |
| 🔠 用户管理   | 4             |                  |                 |             |         |            |   |
| 冷 系统维护   | - ₹           | 机号码新增            | 手机号码删除 维护历史的    | 查询          |         |            |   |
| 📒 短信订阅服务 | · •           | ⇒本海場ル            |                 |             |         |            |   |
| 手机号码维    | ip 🔶          | →旦미採旧            | -C In D -20     |             |         |            |   |
| 手机短信订    | 利 <           |                  | 手机亏的            |             | 用白剛為    |            |   |
|          |               |                  | 用尸姓省            |             | 用户端分    |            |   |
|          |               |                  |                 | 查询          | 重置      |            |   |
|          |               | ⇒ 口维拉的毛和         | <b>是</b> 沟      |             |         |            |   |
|          |               | , Chep Hill M    | C# C            |             |         |            |   |
|          |               | 勾选 姓名            | 职务              | 手机号码        |         |            |   |
|          |               | XXXX             | XXX             | 13666666666 |         |            |   |
|          |               |                  |                 |             |         |            |   |
|          |               |                  |                 |             |         |            |   |
|          |               |                  |                 |             |         |            |   |
|          |               |                  |                 |             |         |            |   |
|          |               |                  |                 | 7223        | i anje¢ |            |   |
|          |               |                  |                 | (1)H]       |         |            |   |
|          |               |                  |                 |             |         |            |   |
|          |               | 注意事项<br>1.删除已维护= | 手机号码的同时会退订该手机订阅 | 硇的短信,请谨慎操作。 |         |            |   |
|          |               |                  |                 |             |         |            |   |
|          |               |                  |                 |             |         |            |   |
|          |               |                  |                 |             |         |            |   |

用户点击【重置】按钮,可清空输入域,进行重新填写。见下图:

在已维护的手机号码列表中勾选一条记录,点击【确认】按钮,将该条记录从列 表框中删除。

## 3.1.4 维护历史查询功能

用户选择[维护历史查询]选项卡,输入手机号码、用户姓名、用户职务,起 始日期,结束日期,点击【查询】按钮,系统将根据查询条件返回相应的查询信 息。

|                              |              | 公共                                                                            | 服务                                                                                                    |                                       |                                                                                                    |                                                                                   |                                                                                                    |                                                                                       |  |
|------------------------------|--------------|-------------------------------------------------------------------------------|----------------------------------------------------------------------------------------------------|---------------------------------------|----------------------------------------------------------------------------------------------------|-----------------------------------------------------------------------------------|----------------------------------------------------------------------------------------------------|---------------------------------------------------------------------------------------|--|
| 宗合业务终端                       |              |                                                                               |                                                                                                    | 当前没有消息                                |                                                                                                    |                                                                                   |                                                                                                    |                                                                                       |  |
| 🔠 用户管理 🛛 🖣                   |              |                                                                               |                                                                                                    |                                       |                                                                                                    |                                                                                   |                                                                                                    |                                                                                       |  |
| 🔏 系统维护 🔹                     |              | 手机号码新增                                                                        | 手机号码删除                                                                                                    | 维护历史查询                                |                                                                                                    |                                                                                   |                                                                                                    |                                                                                       |  |
| 短信订阅服务 🔻                     |              |                                                                               |                                                                                                    |                                       |                                                                                                    |                                                                                   |                                                                                                    |                                                                                       |  |
| 千机是四维拉                       | <del>4</del> | ⇒查询操作                                                                         |                                                                                                    |                                       |                                                                                                    |                                                                                   |                                                                                                    |                                                                                       |  |
| 1.00 - H12ED .               |              |                                                                               | 王和 是                                                                                                    | 20.                                   |                                                                                                    |                                                                                   |                                                                                                    |                                                                                       |  |
| 手机短信订阅 《                     |              |                                                                               | 1 10 5                                                                                                    | 1F)                                   |                                                                                                    |                                                                                   |                                                                                                    |                                                                                       |  |
| 手机短信订阅 《                     | ¢            |                                                                               | 用户姓                                                                                                    | 名                                     | _                                                                                                    |                                                                                   | 用户职务                                                                                                   |                                                                                       |  |
| 手机短信订阅 <                     | c            |                                                                               | 用户姓起始日                                                                                                    | 档<br>期 2016年 2月2、                     |                                                                                                    |                                                                                   | 用户职务<br>结束日期 2016年                                                                                     | 7月2 -                                                                                 |  |
| 于机运信订阅 <                     | 0            |                                                                               | 用户姓起始日                                                                                                    | 档<br>期 2016年 2月2、                     | 杏沟                                                                                                    | 重要                                                                                | 用户职务<br>结束日期 2016年                                                                                     | 7月2 ▼                                                                                 |  |
| 手机短信订阅 《                     | c            |                                                                               | 用户姓起始日                                                                                                    | 4<br>名<br>期 2016年 2月2、                | 查询                                                                                                    | 重置                                                                                | 用户职务<br>结束日期 2016年                                                                                     | 7月2 -                                                                                 |  |
| 手机短信订阅 く                     | c            |                                                                               | 用户姓起始日                                                                                                    | 名<br>期 2016年 2月2、                     | 查询                                                                                                    | 重置                                                                                | 用户职务<br>结束日期 2016年                                                                                     | 7月2 -                                                                                 |  |
| 手机短信订阅 <                     | ٤            | ⇒操作历史                                                                         | 用户姓起始日                                                                                                    | **<br>名<br>期 2016年 2月2、               | 查询                                                                                                    | 重置                                                                                | 用户职务<br>结束日期 2016年                                                                                     | 7月2 -                                                                                 |  |
| <b>手机短信订阅 〈</b>              | ε            | →操作历史<br>姓名                                                                   | 用户姓起始日                                                                                                    | **<br>名<br>期 2016年 2月2 ·              | 查询<br>手机号码                                                                                                | 重置                                                                                | 用户职务<br>结束日期 2016年<br>维护日期                                                                             | 7月2 ▼<br>维护时间                                                                         |  |
| <b>手机短信订阅 〈</b>              | c            | → 操作历史<br>姓名<br>2XXXX                                                         | 用户姓<br>起始日<br>职务                                                                                                    | **<br>名<br>期 2016年 2月2 ·              | 查询<br>手机号码<br>13681675692                                                                                 | <b>重置</b><br>维护类型<br>删除                                                           | <b>角户职务</b><br>结束日期 2016年<br>维护日期<br>2018-03-31                                                        | 7月2 ▼<br>维护时间<br>09:03:03                                                             |  |
| - いったまた。<br>手机道信订阅 〈         | 0            | →操作历史 送名 XXXX TEST1                                                           | 用户姓<br>起始日<br><sup>取务</sup><br><sup>XXXXX</sup>                                                                               | **<br>名<br>期 2016年 <mark>2</mark> 月2、 | 查询<br>手机号码<br>13681675692<br>1360000001                                                                   | <b>重雲</b><br>维护类型<br>前除<br>前除                                                     | <b>角戸駅务</b><br><b>猪束日期 2016年</b>                                                                       | 7月2 -<br>维护时间<br>09:03:03<br>08:35:57                                                 |  |
| <b>予切</b> 与中国的 《<br>手机短信订阅 《 | 5            | → 操作历史<br>並名<br>Incox<br>TESTI<br>Incox                                       | 田戸姓     起約日     記     記     取     S     xxxx     ADFS     xxxx     xxxx                                                       | ■<br>名<br>期 2016年 2月2 -               | 查询<br>手机号码<br>13881675682<br>1360000001<br>18516171736                                                    | <b>重要</b><br>维护类型<br>例系<br>例系<br>例系                                               | 用户职务<br>靖東日期 2016年                                                                                     | 7月2 ▼<br>維护时间<br>09:03:03<br>08:35:57<br>08:35:41                                     |  |
| <b>手机短信订阅 〈</b>              | 8            | → 操作历史<br>並名<br>IDCOX<br>TEST1<br>IDCOX                                       | 中心电<br>用户线<br>起始日<br>取务<br>xxxxx<br>ADFS<br>xxxxx<br>xxxxx                                                                    | ■<br>4<br>期 2016年 2月2 ·               | <b>查询</b><br>手机号码<br>13801675852<br>1380000001<br>18516171736<br>1566666666                               | <b>重</b> 雲<br>後护类型<br>例序<br>例序<br>例序<br>例序                                        | 用户职务<br>结束日期 2016年<br>2016-03-31<br>2016-03-25<br>2016-03-25<br>2016-03-25                             | 7月2 ▼<br>維护时间<br>09:03:03<br>00:35:57<br>00:35:41<br>00:35:20                         |  |
| - いったまた。<br>手机超信订阅 〈         | 6            | → 操作历史<br>並名<br>axxx<br>TEST1<br>axxx<br>axxx<br>axxx<br>axxx<br>axxx<br>axxx | 田子姓     田子姓     尼始日     昭务     SOUR     ADFS     SOUR     SOUR     SOUR     SOUR     SOUR     SOUR     SOUR     SOUR     SOUR | ■<br>和<br>2016年 <u>2</u> 月2 ·         | <b>查询</b><br>手机号码<br>13661675652<br>1360000001<br>18516171736<br>15666666666<br>1566666666                | <b>重雲</b><br><b>维护类型</b><br>削除<br>削除<br>削除<br>削除<br>削除<br>約%                      | 用户映务<br>指束日期 2016年<br>2016-03-25<br>2016-03-25<br>2016-03-25<br>2016-03-25<br>2016-03-25               | 7月2 -<br>维护时间<br>09:03:03<br>08:35:57<br>08:35:51<br>08:35:20<br>10:40:50             |  |
| <u>子いちゃみまか</u><br>手机返信订阅 く   | 6            | →操作历史<br>並名<br>1000年<br>125711<br>1000年<br>1000年<br>1000年<br>1000年<br>1000年   | 田子姓     田子姓     尼納日     昭务     SOUGH     SOUGH     SOUGH     SOUGH     SOUGH     SOUGH     SOUGH     SOUGH                    | ■<br>期 2016年 2月2 -                    | <b>查询</b><br>手机号码<br>13831675682<br>1380000001<br>18516171736<br>1566666666<br>15666666666<br>18516171736 | <b>重</b> 雲<br>維护类型<br>例形:<br>例形:<br>例形:<br>例形:<br>例形:<br>例形:<br>例形:<br>例形:<br>例形: | 用户映务<br>指束日期 2016年<br>2016-03-31<br>2016-03-25<br>2016-03-25<br>2016-03-25<br>2016-03-25<br>2016-03-25 | 7月2 -<br>维护时间<br>09:03:03<br>08:35:57<br>08:35:41<br>08:35:20<br>10:40:50<br>09:57:46 |  |

一中国证券登记结算有限责任公司

图 10 维护历史查询

#### 注意: 只能查询6个月内的维护历史数据。

用户点击【重置】按钮,可清空输入域,进行重新填写。见下图:

|       | 14#J-    | 454900** | <b>操作贝:■1</b>                                                                                                    | <u>切换用户</u> 用户)                                                                                                    | <u>111</u>                                                                                                    |                                                                                                    |                                                                                                    | PROPUMERU                                                                                    |  |
|-------|----------|----------|----------------------------------------------------------------------------------------------------|----------------------------------------------------------------------------------------------------|----------------------------------------------------------------------------------------------------|----------------------------------------------------------------------------------------------------|----------------------------------------------------------------------------------------------------|----------------------------------------------------------------------------------------------|--|
| - Ang | P        | r (      | 公共服                                                                                                    | 务                                                                                                    |                                                                                                    |                                                                                                    |                                                                                                    |                                                                                              |  |
| 示合业务  | 终端       |          | ÷                                                                                                    | 最新消息: 当前没有消息                                                                                                    |                                                                                                    |                                                                                                    |                                                                                                    |                                                                                              |  |
| 🔠 用户  | 管理       |          |                                                                                                    |                                                                                                    |                                                                                                    |                                                                                                    |                                                                                                    |                                                                                              |  |
| 🔏 系统  | 维护 🕚     | 手        | 机号码新增                                                                                                    | 手机号码删除 维护历史查询                                                                                                    |                                                                                                    |                                                                                                    |                                                                                                    |                                                                                              |  |
| 短信订   | 阅服务 🔹    |          |                                                                                                    |                                                                                                    |                                                                                                    |                                                                                                    |                                                                                                    |                                                                                              |  |
| 毛机    | 1号码维护 🔶  |          | ⇒查询操作                                                                                                    |                                                                                                    |                                                                                                    |                                                                                                    |                                                                                                    |                                                                                              |  |
| 3.00  |          |          |                                                                                                    | -C In D 20                                                                                                    |                                                                                                    |                                                                                                    |                                                                                                    |                                                                                              |  |
| 手机    | 1.短信订阅 、 |          |                                                                                                    | 手机号码<br>用户姓名                                                                                                    |                                                                                                    |                                                                                                    | 用户职务                                                                                                    |                                                                                              |  |
| 手机    | 1.短信订阅 《 |          |                                                                                                    | 手机号码<br>用户姓名<br>起始曰期 2016年 7月2                                                                                                    | ▼<br>查询                                                                                                    | 重置                                                                                                    | 用户职务<br>结束日期 2016年                                                                                                    | 7月2 -                                                                                        |  |
| 手机    | 〕短信订阅 <  |          | →操作历史                                                                                                    | 手机号码<br>用户姓名<br>起始日期 2016年 7月2                                                                                                    | ▼<br>                                                                                                    | 重置                                                                                                    | 用户职务<br>结束日期 2016年                                                                                                    | 7月2 -                                                                                        |  |
| 手机    | ü垣信订阅 <  |          | →操作历史<br>姓名                                                                                                    | 手机号码<br>用户姓名<br>起始日期 2016年 7月2<br>职务                                                                                                    | ▼ 查询 手机号码                                                                                                    | <b>重置</b><br>维护类型                                                                                                    | 用户职务<br>结束日期 2016年                                                                                                    | 7月2 -<br>維护时间                                                                                |  |
| 手机    | 地信订阅 《   |          | → 操作历史 姓名 xxxx                                                                                                    | 手机号码<br>用户姓名<br>起始日期 2016年 7月2<br>取务<br>xxxx                                                                                                    | ▼ 查询 手机号码 13681675892                                                                                                    | <b>重景</b><br>维护类型<br>剛涂                                                                                                  | <b>用户职务</b><br>结束日期 2016年<br>御                                                                                                  | 7月2 -<br>维护时间<br>09:03:03                                                                    |  |
| 手机    | 地信订阅 《   |          | →操作历史 赴名 TEST1                                                                                                    | 手机号码<br>用户姓名<br>起始日期 2016年 7月2<br>                                                                                                    | ■ 查询 ● 重机号码 13691675692 13600000001                                                                                                    | <b>重</b> 景<br>维护类型<br>明际<br>明际                                                                                           | <b>角戸映务</b><br>指来日期 2016年<br>2016-03-31<br>2018-03-25                                                                           | 7月2 ▼<br>推护时间<br>09.03:03<br>06:35:57                                                        |  |
| 手机    | 短信订阅 《   |          | → 操作历史<br>赴名<br>INXXX<br>TEST1<br>XXX                                                                                                    | 手机号码<br>用户姓名<br>起始日期 2016年 7月2                                                                                                    | ▼<br><b>手机号码</b><br>13681675692<br>1360000001<br>18518171738                                                                                                    | <b>重</b> 置<br>维护类型<br>删除<br>删除                                                                                           | <b>用户映务</b><br>指束日期 2016年<br>2016-03-31<br>2016-03-25<br>2018-03-25                                                             | 7月2 ↓<br>推护时间<br>09:03:03<br>06:35:57<br>08:35:41                                            |  |
| 手机    | 短信订阅 <   |          | → 操作历史 基名 EX4 EX511 EX511 EX512 EX512 Ex512 Ex512 Ex51 | 手机号码         用户姓名           超給日期         2016年7月2           総給日期         2016年7月2           総合日期         2016年7月2           北京东         1015           北京东         1015           北京东         1015           北京东         1015           北京东         1015                                                                                                    | ▼ ● ● < | <b>重置</b><br><b>维护类型</b><br>制除<br>制除<br>制除<br>制除                                                                         | <b>用户映务</b><br>指束日期 2016年<br>2016-03-01<br>2016-03-05<br>2016-03-25<br>2016-03-25                                               | 7月2 ▼<br>維护时间<br>09:03:03<br>09:35:57<br>06:35:41<br>08:35:20                                |  |
| 手机    | (短信订阅) < |          | → 操作历史 並名 エンススス エンススス エンスス エンスス エンスス エンスス エンスス エンスス エンスス エンスス エンスス エンスス エンスス                                                                                                    | 手机乌码         月户姓名           周户姓名         2016年7月2           起始日期2016年7月2         2016年7月2           認知日期2016年7月2         2016年7月2           認知日期2016年7月2         2016年7月2           認知日期2016年7月2         2016年7月2           認知日期2016年7月2         2016年7月2           認知日期2016年7月2         2016年7月2           認知日期2016年7月2         2016年7月2           第四日第二日日日日日日日日日日日日日日日日日日日日日日日日日日日日日日日日日日 | ▼ <b>手机号码</b> 13681675892   1360000001   1851617136    1566666666   1566666666                                                                                                    | <b>重芸</b><br><b>维护类型</b><br>制除<br>制除<br>制除<br>制称<br>引增                                                                   | <b>用 戸 映 芬</b><br>结束 日 期 2016年<br>                                                                                              | 7月2 →<br>維护时间<br>09:03:03<br>00:35:57<br>00:35:41<br>00:35:20<br>10:40:50                    |  |
| 手机    | 短信订阅 《   |          | → 操作历史 並名 5.2511 5.2525 5.2525 5.2525 5.2525 5.2525 5.2525 5.2525                                                                                                    | 手机号码         一           用户姓名         2016年7月2           起始日期         2016年7月2           認知         2016年7月2           第四次         2016年7月2           第四次         2016年7月2           第四次         2016年7月2           第四次         2016年7月2           第四次         2016年7月2                                                                                                    | ▼<br><b>手机号码</b><br>13631675692<br>1360000001<br>18516171736<br>1566666666<br>15566666666<br>18516171736                                                                                                    | <ul> <li>重置</li> <li>维护类型</li> <li>剛除</li> <li>剛除</li> <li>剛除</li> <li>剛除</li> <li>朝除</li> <li>新增</li> <li>新增</li> </ul> | <b>用 戸 映 分</b><br>第 中 明 2016年<br>2016-03-31<br>2018-03-25<br>2018-03-25<br>2018-03-25<br>2018-03-25<br>2018-03-25<br>2018-03-25 | <b>7月2 -</b><br>維护时间<br>の::03:03<br>06:35:57<br>06:35:41<br>06:35:20<br>10:40:50<br>09:57:46 |  |

## 3.2 手机短信订阅

# 3.2.1 功能界面

用户登录 PROP 综合业务终端软件,点击【PROP 功能模块】-->【公共服务】, 再点击左侧菜单【短信订阅服务】-->【手机短信订阅】,进入"手机短信订阅" 功能页面。

|                                                                                                    | L¢₩3: M24ANO≯          | * 寐作只:d               | 1                                                                       | 切换用户     | 用戶遞出                                                           |                                                                                                    | PRO                                                                                                    | 巴切能模块                            |           |
|----------------------------------------------------------------------------------------------------|------------------------|-----------------------|-------------------------------------------------------------------------|----------|----------------------------------------------------------------|----------------------------------------------------------------------------------------------------|----------------------------------------------------------------------------------------------------|----------------------------------|-----------|
|                                                                                                    |                        |                       | 服务                                                                      |          |                                                                |                                                                                                    |                                                                                                    |                                  |           |
| 综合业务终端                                                                                                    |                        |                       | ⇔最新消息:                                                                  | 5、2016年0 | 08月03日 04:30 您所使用的                                             | 的用户证书 (证书号BOCO9060D093                                                                                                    | 80717)将于2015年10月11日到                                                                                                    | 期,请检查当                           | 前及备份证书,并则 |
| 📴 数据文件服务                                                                                                    | 4                      |                       |                                                                         |          |                                                                |                                                                                                    |                                                                                                    |                                  |           |
| 逻 用户间文件交换                                                                                                    | 4                      | 短信订阅                  | 短信退订                                                                    | 维护历史到    | 查询                                                             |                                                                                                    |                                                                                                    |                                  |           |
| 👳 公告信息                                                                                                    | 4                      |                       |                                                                         |          |                                                                |                                                                                                    |                                                                                                    |                                  |           |
| 36 用户交流                                                                                                    | 4                      | ⇒ 订阅信息                |                                                                         |          |                                                                |                                                                                                    |                                                                                                    |                                  |           |
| (5) /b/ 文/加                                                                                                    |                        |                       | 手机号                                                                     | 肖 请选择手机  | 1号码                                                            | •                                                                                                    |                                                                                                    |                                  |           |
| ▲ 用尸官埋                                                                                                    | -                      |                       | 用户姓                                                                     | 8        |                                                                | 用户职                                                                                                    | 务                                                                                                    |                                  |           |
| 🔏 系统维护                                                                                                    | 4                      |                       | 可订阅的短信类类                                                                | 型 请选择短信  | 续型                                                             | ▼ 业务关键                                                                                                    | 字                                                                                                    |                                  |           |
|                                                                                                    |                        |                       |                                                                         |          |                                                                |                                                                                                    |                                                                                                    |                                  |           |
| 📕 短信订阅服务                                                                                                    | ~                      |                       |                                                                         |          |                                                                | 确认订阅                                                                                                    |                                                                                                    |                                  |           |
| 夏信订阅服务<br>手机号码维护                                                                                                    |                        |                       |                                                                         |          |                                                                | 确认订阅                                                                                                    |                                                                                                    |                                  |           |
| <b>短信订阅服务</b> 手机号码维护 手机短信订阅                                                                                                    | •<br>•<br>•            | ⇒已订阅的手                | 机短信                                                                     |          |                                                                | 确认订阅                                                                                                    |                                                                                                    |                                  |           |
| <b>短信订阅服务</b><br>手机号码维持<br>手机短信订误                                                                                                    | • <                    | ⇒已订阅的手<br>姓名          | 机短信                                                                     |          | 手机号码                                                           | · 确认订阅<br>短信类型                                                                                                    | 关罐字                                                                                                    |                                  |           |
| 受信订阅服务     手机号码维护     手机超信订阅     书机超信订阅     书机超信订 | •                      | ⇒已订阅的手<br>姓名          | 机短信<br>职务                                                               |          | 手机号码<br>136666666666                                           | (新认订阅) 短信类型 资金账户二级市场资金未                                                                                                    | 关键字           到位提醒         0400000000022                                                                                                    | 03459                            | × III     |
| 夏信订阅服务<br>手机号码维排<br>手机超信订阅                                                                                                    | •<br>a <<br>a •        | ⇒ 已订阅的手<br>姓名<br>×××× | 机短信<br>职务<br>xxx<br>xxx                                                 |          | 手机号码<br>13666666666<br>136666666666                            | <ul> <li>(新认订阅)</li> <li>短信类型</li> <li>资金账户二级市场资金未<br/>持服5×以上服东每日持服</li> </ul>                                                                                  | 关鍵字           到位提醒         0400000000021           变化情况         600002                                                                              | 03459                            | H         |
| 受信订阅服务<br>手机号码维护<br>手机超信订阅                                                                                                    | •                      |                       | <b>机短信</b><br>职务<br>xxx<br>xxx<br>xxx                                   |          | 手机号码<br>13666666666<br>13666666666<br>136666666666             | 額試订阅<br>短信类型<br>资金账户二级市场资金未<br>持股5×以上股东每日持股<br>持股5×以上股东每日持股                                                                                                    | 关键字           對位提醒         040000000020           变化情况         600002           变化情况         600002                                                 | 33459                            |           |
| 過 短信订购服务<br>手机号码维护<br>手机超值订阅                                                                                                    | •<br>                  |                       | 机短信<br>职务<br>xxx<br>xxx<br>xxx<br>xxx                                   |          | 手机号码<br>1366666666<br>1366666666<br>1366666666<br>1366666666   | <ul> <li>         ·</li></ul>                                                                                                    | 关键字           對位提醒         040000000027           变化情况         600002           变化情况         600000           变化情况         600000                   | D3459<br>D1381                   | H         |
| 受信订购服务<br>手机号码维护<br>手机超信订除                                                                                                    | •<br>- c<br>- +        |                       | <b>机短信</b><br>取5<br>メXX<br>XXX<br>XXX<br>XXX<br>XXX<br>XXX              |          | 手机号码<br>1366666666<br>13666666666<br>13666666666<br>1366666666 | <ul> <li>議試订阅</li> <li>题值类型</li> <li>资金账户二级市场资金未<br/>持股5×以上股东每日持股</li> <li>持股5×以上股东每日持股</li> <li>结算律证金调整提醒</li> <li>最低备付不足提醒</li> </ul>                         | 关键字           對位提醒         040000000027           变化情况         600002           变化情况         600000           0400000000000000000000000000000000000 | 03459<br>01381<br>01381          | × III     |
| 图 短信订购服务<br>手机号码维护<br>手机整信订阅                                                                                                    | *<br>a <<br>3 <b>*</b> |                       | <b>机短信</b><br>服務<br>メXX<br>XXX<br>XXX<br>XXX<br>XXX<br>XXX<br>XXX<br>XX |          | 手机号码<br>1366666666<br>13666666666<br>13666666666<br>1366666666 | <ul> <li>議試订阅</li> <li>题信类型</li> <li>资金账户二级市场资金未</li> <li>特股5%以上股东每日持股</li> <li>特股5%以上股东每日持股</li> <li>结算保证金调整措置</li> <li>最低省付不足提醒</li> <li>新股未到位资金提醒</li> </ul> | 关键字           對位提醒         040000000020           变化情况         600002           变化情况         600000           0400000000000000000000000000000000000 | 03459<br>01381<br>01381<br>01381 |           |

#### 图 11 功能主界面

## 3.2.2 短信订阅功能

用户选择[短信订阅]选项卡,选择手机号码,自动弹出用户姓名,用户职务, 选择可订阅的短信类型,根据要求输入业务关键字,点击[确认订阅]按钮,完成 该手机号码对应的短信类型下业务关键字的订阅。见下图:

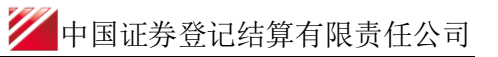

|                                                                                                    |            |                                  | ☆長が2×白。           | 6 0016/E00 E00E           | 1 04.20 /0155/#59655      |             | 00000000000000000000000000000000000000 |                                                              | 金立ちがす    |
|----------------------------------------------------------------------------------------------------|------------|----------------------------------|-------------------|---------------------------|---------------------------|-------------|----------------------------------------|--------------------------------------------------------------|----------|
| with them the fait                                                                                                    |            |                                  | ♥取新泪忌:            | 6 V 2016年08月03日           | 1 04:30 泌所使用的病            | 用户证书 证书写800 | nanennnasn(1e)441                      | 2015年10月11日到期,请位宣言                                           | 1刖众首门加上- |
| 🛃 数据文件                                                                                                    | 服务         |                                  |                   |                           |                           |             |                                        |                                                              |          |
| 7 用户间文作                                                                                                    | 件交换 《      | 短信订阅                             | 短信退订              | 维护历史查询                    |                           |             |                                        |                                                              |          |
| 👳 公告信                                                                                                    | 息          |                                  |                   |                           |                           |             |                                        |                                                              |          |
| <b>३€ 用户交</b>                                                                                                    | <b>:</b> 流 | → 订阅信息                           |                   | [                         |                           |             |                                        |                                                              |          |
| 🔏 用户管                                                                                                    | 理 ◀        |                                  | 手机                | 弓码 18521315178            |                           | •           | 四合副体                                   |                                                              |          |
| <u><u><u></u><u></u><u><u></u><u></u><u></u><u></u><u></u><u></u><u></u><u></u><u></u><u></u><u></u><u></u><u></u><u></u><u></u><u></u></u></u></u> | ±th 4      |                                  | 用户则               | 113 xxx<br>*刑 0000 次合称中二4 |                           |             | 用 川 駅 分 XXX                            | 00000000000000                                               |          |
|                                                                                                    |            |                                  | 可可因的运行的           | 22 0002_页玉赋户\$            | 2印                        |             | 11万大量子 04000                           | 000000203439                                                 |          |
| - 短信订阅                                                                                                    | 服务         |                                  | _                 |                           |                           | 确认订阅        |                                        |                                                              |          |
| 手机号                                                                                                    | 号码维护       |                                  |                   | PROP综合业务终端                |                           | x           | i                                      |                                                              |          |
| 于机制                                                                                                    | 显信订阅 🗧     | ⇒ 已订阅的引                          | =机短信              |                           |                           |             |                                        |                                                              |          |
|                                                                                                    |            | 姓名                               | 职务                | $\wedge$                  | 177201 ethada             |             |                                        | 关键字                                                          |          |
|                                                                                                    |            | 1                                |                   |                           | 订阅成切                      |             | 资金未到位提醒                                | 040000000000203459                                           |          |
|                                                                                                    |            | XXXX                             | XXX               |                           |                           |             | Party and the Party of the Party of    |                                                              |          |
|                                                                                                    |            | ****                             | XXX               | <u> </u>                  |                           |             | 田持股变化情况                                | 600002                                                       |          |
|                                                                                                    |            | ****<br>****                     | xxx<br>xxx        | <b>_</b> • \              |                           |             | 日持服变化情况<br>日持服变化情况                     | 600002<br>600000                                             |          |
|                                                                                                    |            | ****<br>****<br>****             | xxx<br>xxx<br>xxx | <b>_</b> •                | 确定                        |             | 田持股变化情况<br>田持股变化情况<br>翻                | 600002<br>600000<br>040000000000801381                       |          |
|                                                                                                    |            | ****<br>****<br>****<br>****     | xxx<br>xxx<br>xxx | <ul> <li></li></ul>       | 确定                        |             | 田持股变化情况<br>田持股变化情况<br><b>酸</b>         | 600002<br>600000<br>040000000000801381<br>040000000000801381 |          |
|                                                                                                    |            | жжж<br>жыск<br>жжж<br>жжж<br>жжж | xxx<br>xxx<br>xxx |                           | <b>确 定</b><br>13666666666 | 新服未到位资金     | 田持股变化情况<br>田持股变化情况<br>躍<br>提醒          | 600002<br>600000<br>04000000000001381<br>04000000000001381   |          |

点击[确定]按钮,新维护的手机号码对应的短信类型下的业务关键字显示在 已订阅的手机短信列表中。

| 欢迎使用   | 用户代  | <b>祃:Q54900**</b> | 操作员:    | a1 :         | 切换用户 <u>用户退</u> 出                                        | ±                                                                                                    |                                                                                                    | PROP功能模块           | - 7                    |
|--------|------|-------------------|---------|--------------|----------------------------------------------------------|----------------------------------------------------------------------------------------------------|----------------------------------------------------------------------------------------------------|--------------------|------------------------|
| Pere   | P    |                   |         | 服务           |                                                          |                                                                                                    |                                                                                                    |                    |                        |
| 综合业务   | 终端   |                   |         | ⇔最新消息:       | э∧ 2010年00,HU3⊏<br>• • • • • • • • • • • • • • • • • • • | 3 04.30 返刑使用即日<br>3 04.30 应行体网络5                                                                                                    | 9년년) (11년 월 2010 STOOL SANATI) (11년)<br>1년 1년 (11년 월 2010 STOOL SANATI) (11년 11년 11년 11년 11년 11년 11년 11년 11년 11 | 2013年01月03日判耕, 頃極旦 | 二用反面历业中,并<br>小学中专家学校,学 |
| 🗾 数据文件 | 件服务  | 4                 |         |              |                                                          |                                                                                                    |                                                                                                    |                    |                        |
| 📴 用户间文 | 件交换  | 4                 | 短信订阅    | 短信退订         | 维护历史查询                                                   |                                                                                                    |                                                                                                    |                    |                        |
| 👳 公告   | 信息   | •                 |         |              |                                                          |                                                                                                    |                                                                                                    |                    |                        |
| ※ 用户:  | 交流   | •                 | → 订阅信息  |              |                                                          |                                                                                                    |                                                                                                    |                    |                        |
| 🔠 用户   | 管理   | 4                 |         | 手机号码<br>田白姓名 | 请选择手机号码<br>vvv                                           |                                                                                                    | ▼<br>田白即冬 vvv                                                                                                   |                    |                        |
| /6 系统  | 维护   | 4                 |         | 可订阅的短信类型     | 请选择短信类型                                                  |                                                                                                    | <ul> <li>✓ 业务关键字 04000</li> </ul>                                                                               | 0000000203459      |                        |
| 📕 短信订  | 阅服务  | *                 |         |              |                                                          | Canada Canada Canad | 确认订阅                                                                                                    |                    |                        |
| 手机     | 号码维护 | <                 |         |              |                                                          |                                                                                                    |                                                                                                    |                    |                        |
| 手机     | 短信订阅 | *                 | ⇒ 已订阅的手 | 机短信          |                                                          |                                                                                                    |                                                                                                    |                    |                        |
|        |      |                   | 姓名      | 职务           |                                                          | 手机号码                                                                                                    | 短信类型                                                                                                    | 关键字                |                        |
|        |      |                   | ***     | XXX          |                                                          | 18521315178                                                                                                    | 资金账户二级市场资金未到位提醒                                                                                                 | 040000000000203459 |                        |
|        |      |                   | жжжж    | XXX          |                                                          | 1366666666                                                                                                    | 资金账户二级市场资金未到位提醒                                                                                                 | 04000000000203459  |                        |

图 12 短信订阅功能

注意:

- 1、每个可订阅的短信类型下的业务关键字,是填写该网点下的备付金账号。
- 2、每个可订阅的短信类型下的每个业务关键字,可订阅的手机号码最多两个。

# 3.2.3 短信退订功能

用户选择[短信退订]选项卡,输入手机号码、选择可订阅的短信类型,根据 要求输入业务关键字,点击【查询】按钮,系统将根据查询条件返回相应的查询 信息。

| 欢迎使用            | 用户代码: Q549 | 00**     | 操作员: ∎1         | 切换用户 用户;           | 民出            |                 | PR0P功能模块 🔻        | l |
|-----------------|------------|----------|-----------------|--------------------|---------------|-----------------|-------------------|---|
| Pro             | 7          | FC       | 公共服务            | 5                  |               |                 |                   |   |
| 综合业务            | 终端         |          | /<br>◆最:        | 新消息: 当前没有消息        |               |                 |                   |   |
| 🔠 用户            | 管理         |          |                 |                    |               |                 |                   |   |
| 🔏 系统            | 维护  ⁴      | 短信i      | 1阅 1            | 望信退订 维护历史查询        |               |                 |                   |   |
| 📒 短信订           | 阅服务 ▼      |          | 杳间操作            |                    |               |                 |                   |   |
| 手机              | 1号码维护 :    |          |                 | 手机号码               |               |                 |                   |   |
| <del>-</del> -0 |            | <b>X</b> | 🥹 <sub>əi</sub> | 订阅的短信类型 0002_资金账户二 | _级市场资金未到位提醒 、 | 业务关键字 请输入备付     |                   |   |
|                 |            |          |                 |                    | 查询            | 重贵              |                   |   |
|                 |            |          |                 |                    |               |                 |                   |   |
|                 |            | i ⇒i     | 已订阅的手机短信        |                    |               |                 |                   |   |
|                 |            | 勾注       | 选 姓名            | 职务                 | 手机号码          | 短信类型            | 关键字               |   |
|                 |            |          | XXXX            | жжж                | 13666666666   | 资金账户二级市场资金未到位提醒 | 04000000000801381 |   |
|                 |            |          |                 |                    |               |                 |                   |   |
|                 |            |          |                 |                    |               |                 |                   |   |
|                 |            |          |                 |                    |               |                 |                   |   |
|                 |            |          |                 |                    |               |                 |                   |   |
|                 |            |          |                 |                    | 确认            | 退订              |                   |   |
|                 |            |          |                 |                    |               |                 |                   |   |
|                 |            |          |                 |                    |               |                 |                   |   |
|                 |            |          |                 |                    |               |                 |                   |   |

图 13 短信订阅查询

用户点击【重置】按钮,可清空输入域,进行重新填写。见下图:

| 欢迎使用 用户代码: Q54900** | • 操作员:■1                                                     | 切換用户 用户退出                | <u>Ľ</u>                                              |                                                                        | PR0P功能模块 ▼                         |  |
|---------------------|--------------------------------------------------------------|--------------------------|-------------------------------------------------------|------------------------------------------------------------------------|------------------------------------|--|
|                     | 公共服                                                          | 资                        |                                                       |                                                                        |                                    |  |
| 宗合业务终端              | ¢                                                            | 最新消息:当前没有消息              |                                                       |                                                                        |                                    |  |
| 🗥 用户管理              |                                                              |                          |                                                       |                                                                        |                                    |  |
| 冷 系统维护   ◀          | 短信订阅                                                         | <b>短信退订</b> 维护历史查询       |                                                       |                                                                        |                                    |  |
| ■短信订阅服务 🍸           |                                                              |                          |                                                       |                                                                        |                                    |  |
| 手机号码维护 💈            | ➡ 查询操作                                                       |                          |                                                       |                                                                        |                                    |  |
| 手机短信订阅 🔶            |                                                              | 手机号码                     |                                                       |                                                                        |                                    |  |
|                     |                                                              | 可订阅的短信类型 请选择短信类型         |                                                       | 业务关键字                                                                  |                                    |  |
|                     |                                                              |                          |                                                       |                                                                        |                                    |  |
|                     | -                                                            |                          | 查询                                                    | 重書                                                                     |                                    |  |
|                     |                                                              |                          | 查询                                                    | 重置                                                                     |                                    |  |
|                     |                                                              | a th                     | 查询                                                    | 重置                                                                     |                                    |  |
|                     | ⇒已订阅的手机》                                                     | 題信                       | 查询                                                    | <u> </u>                                                               |                                    |  |
|                     | ⇒ 已订阅的手机就<br>勾选 姓名                                           | 愿信                       | 重调                                                    | 重置                                                                     | 关键字                                |  |
|                     | <ul> <li>→ 已订阅的手机</li> <li>勾选 姓名</li> <li>xxxx</li> </ul>    | 愿信<br>职务<br>xxx          | 查询<br>手机号码<br>13666666666                             | <b>重置</b><br>短信类型<br>资金账户二级市场资金未到位提醒                                   | 关键字<br>04000000000001381           |  |
|                     | <ul> <li>→ 已订阅的手机数</li> <li>勾迭 姓名</li> <li>xxxx</li> </ul>   | 臣信<br>职务<br>XXX          | 查询<br>手机号码<br>13666666666                             | <b>重置</b><br>短信奏型<br>资金账户二级市场资金未到位提醒                                   | 关 <b>能</b> 字<br>0400000000001381   |  |
|                     | → 已订阅的手机<br>勾选 姓名<br>□ xxxxx                                 | 便信<br>取务<br>xxx          | <b>查询</b><br>手机号码<br>13666666666                      | <b>重置</b><br>短信类型<br>资金账户二级市场资金未到位提醒                                   | 关键字<br>040000000000001381          |  |
|                     | → 已订阅的手机<br>勾选 姓名<br>□ xxxxx                                 | 匯篇<br>順秀<br>xxx          | <b>查询</b><br>手机号码<br>13666666666                      | <b>重置</b><br>短信类型<br>资金账户二级市场资金未到位提醒                                   | 关键字<br>04000000000001381           |  |
|                     | → 己订阅的手机<br>勾选 姓名<br>□ xxxxx                                 | <b>徑信</b><br>取务<br>XXX   | 查询<br>手机号码<br>13666666666                             | <b>重要</b><br>短信表型<br>资金账户二级市场资金未到位提醒                                   | 关触 <b>字</b><br>04000000000001381   |  |
|                     | <ul> <li>→ 己订阅的手机3</li> <li>勾选 姓名</li> <li>xxxxx</li> </ul>  | <b>塑信</b><br>职务<br>xxx   | 查询<br>手机号码<br>13666666666                             | 重要<br>短信类型<br>资金账户二级市场资金未到位提醒                                          | 关键字<br>04000000000001381           |  |
|                     | <ul> <li>→ 已订阅的手机】</li> <li>勾选 姓名</li> <li>xxxx</li> </ul>   | 22篇<br>思考:<br>xxx        |                                                       | 重置<br>短信类型<br>资金账户二级市场资金未到位提醒                                          | 关键字<br>04000000000001381           |  |
|                     | → 已订阅的手机】       勾迭 姓名       □     xxxxx                      | 20信<br>肥好<br>XXX<br>XXX  | 查询<br>手机号码<br>13666666666                             | 重置           恒信类型           资金帐户二级市场资金未到位提醒                            | 关键字<br>040000000000001381          |  |
|                     | <ul> <li>→ 已订阅的手机】</li> <li>勾迭 姓名</li> <li>□ xxxx</li> </ul> | 20信<br>取55<br>XXX<br>XXX | <br>手机号約<br>13666666666<br>13666666666666666666666666 | 重置           恒信类型            资金账户二级市场资金未到位提醒            週            週 | 关键字<br>040000000000001381          |  |
|                     | <ul> <li>→ 己订阅的手机】</li> <li>勾迭 姓名</li> <li>□ xxxx</li> </ul> | @信<br>取务<br>xxx          | 查询<br>手机号码<br>13666666666666666666666666666666666666  | 重置           短信类型            资金账户二级市场资金未到位提醒            署订             | 关 <b>能</b> 字<br>040000000000001381 |  |

在已订阅的手机短信列表中勾选一条记录,点击【确认】按钮,将该条记录从列 表框中删除,删除记录的该手机号码对应的短信类型下业务关键字已退订。

# 3.2.4 维护历史查询功能

用户选择[维护历史查询]选项卡,输入手机号码、业务关键字、起始日期、 结束日期,选择可订阅的短信类型,点击【查询】按钮,系统将根据查询条件返 回相应的查询信息。

|              | Q54900** 操作员: | ■1 <u>切换</u> 月 | 用户 用户退出                  |         | PROPI      | 加能模块 👻 🔽 |
|--------------|---------------|----------------|--------------------------|---------|------------|----------|
| <b>~~~</b> ? |               | :服务            |                          |         |            |          |
| 综合业务终端       |               | ◆最新消息: 当前:     | 没有消息                     |         |            |          |
| 🔠 用户管理 🔹     |               |                |                          |         |            |          |
| 🔏 系统维护 🕚     | 短信订阅          | 短信退订 维护        | 中历史查询                    |         |            |          |
| 短信订阅服务 ▼     | ⇒ 查询操作        |                |                          |         |            |          |
| 手机号码维护 〈     |               | 毛和是為           |                          |         |            |          |
| 于机起信订阅 🗲     |               | 可订阅的短信类型 0000  | 2 资余账户□级市场资金未到位提醒 ▼      | 小务关键字 清 |            |          |
|              |               | 起始日期 201       | 6年 6月2 ▼                 | 结束日期 20 | 16年 7月2 -  |          |
|              |               |                | 查询                       | 重置      |            |          |
|              |               |                |                          |         |            |          |
|              | ⇒操作历史         |                |                          |         |            |          |
|              | 手机号码          | 短信类型           | 关鍵字                      | 维护类型    | 维护日期       | 维护时间     |
|              | 1366666666    | 资金账户二级市场资      | 金未到位提醒 04000000000801381 | 新増      | 2016-06-28 | 14:21:33 |
|              |               |                |                          |         |            |          |

图 14 维护历史查询

#### 注意: 只能查询6个月内的维护历史数据。

用户点击【重置】按钮,可清空输入域,进行重新填写。见下图:

| 欢迎使用   | 用户代码: Q54900** | 操作员:∎1     | <u>切换用户</u> 用户退出                                | L<br>L            |                        | PI          | ROP功能模块 💎 | 7 |
|--------|----------------|------------|-------------------------------------------------|-------------------|------------------------|-------------|-----------|---|
| 综合业务组  |                | 公共服会       | <b>务</b><br>新消息: 当前没有消息                         |                   |                        |             |           |   |
| 🔏 用户管  | き理 ・           |            |                                                 |                   |                        |             |           |   |
| ≫ 系統維  | ∎护 《           | 短信订阅       | 短信退订 维护历史查询                                     |                   |                        |             |           |   |
| 📒 短信订货 | 8服务 ▼          | (          |                                                 |                   |                        |             |           |   |
| 手机     | 号码维护 👒         | ➡查询操作      |                                                 |                   |                        |             |           |   |
| 手机;    | 區信订阅 🔶         |            | 手机号码<br>]订阅的短信类型<br>退始日期 2016年 7月2 <del>-</del> | -                 | 业务关 <b>罐</b> 字<br>结束日期 | 2016年 7月2 - |           | ] |
|        |                |            |                                                 | 查询                | 重置                     |             |           |   |
|        |                | ⇒ 操作历史     |                                                 |                   |                        |             |           |   |
|        |                | 手机号码       | 短信类型                                            | 关键字               | 维护类型                   | 维护日期        | 维护时间      |   |
|        |                | 1366666666 | 资金账户二级市场资金未到位提醒                                 | 04000000000801381 | 新增                     | 2016-06-28  | 14:21:33  |   |